## Marblehead Public Schools Self-Service Password Reset

On any browser, go to: https://mpsadm.marbleheadschools.org

Login Screen:

| • | Log In                |   |
|---|-----------------------|---|
|   | username 🛔            |   |
|   | ••••••                |   |
|   | MPSNETWORK            |   |
|   | Login                 |   |
| Þ | Forgot your password? | ^ |
| Ô | Account locked out?   | ^ |

If you know your password and want to enroll to change your password, enter your network username and password. Your username will be your first initial and last name (for almost all users.) Your password is the same one you use to get to your mail and to login to computers in the district.

Click the Login button.

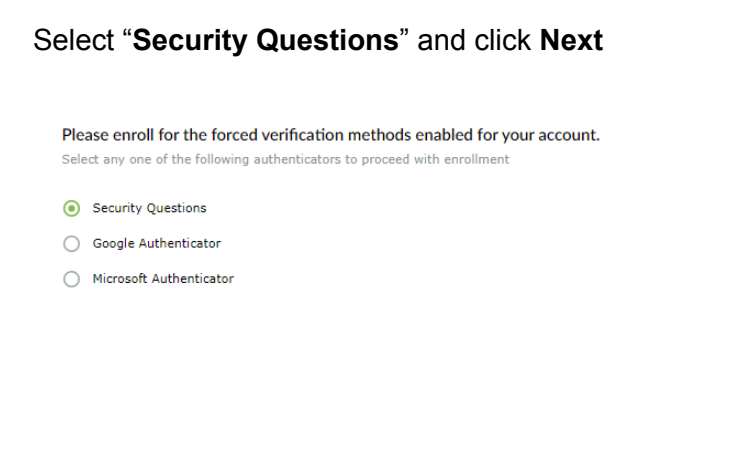

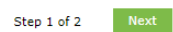

| Answer Confirm Answer                 |
|---------------------------------------|
|                                       |
|                                       |
| Question : Please Select a Question 🗸 |
| Answer Confirm Answer                 |

Select your preferred security questions, then answer and confirm. Click **Next** when done.

Now you can change your password. Enter your current password, then enter your new password twice. Click the **Change Password** button when complete. The **password guidelines have changed** so please note when choosing a new password.

| Change Password Change Password (?)                        | at a second second second second second second second second second second second second second second second s                                                                                                    |
|------------------------------------------------------------|----------------------------------------------------------------------------------------------------|
| * Old Password<br>* New Password<br>* Confirm New Password |                                                                                                    |
|                                                            | <ul> <li>Must not have 5 consecutive character(s) from username</li> <li>You can ignore complexity rules if password length is at least 2</li> <li>Minimum length should be at least 10</li> <li>Must contain at least 1 upper case character(s)</li> <li>Must contain at least 1 lower case character(s)</li> <li>Number of numerals to include 1</li> <li>Must not contain any character more than 2 times consecutivel</li> <li>Must not contain restricted patterns List</li> </ul> |

You are now ready to go with your new password.

If you wish to, on the Enrollment tab you can set up alternate verification methods for password reset using your cellphone. These are not required.

Backup Verification Methods:

| Enrolled Verification Methods You'll be asked to verify your identity using any of the methods listed below. Learn more                                                                                                    |
|----------------------------------------------------------------------------------------------------|
| Security Questions & Answer<br>View my security questions 🖌<br>Today 09:11 AM                                                                                                    |
| MFA Recovery<br>You can use backup verification codes if you are unable to prove your identity.<br>Generate.One-Time Use Backup Verification Codes                                                                                                    |
|                                                                                                    |
| Set Up Backup Verification Methods These methods will help you prove your identity in case you face issues with other verification methods.  Google Authenticator  Vous use with and expressed by the Couple further backup as the prove of the time of the set of the set of the s |
| Set Up Backup Verification Methods         These methods will help you prove your identity in case you face issues with other verification methods.         Image: Societ Authenticator         You can use the code generated by the Google Authenticator app to prove your identity during SelfService and Logon actions.         Setue                                                                                                    |
| Set Up Backup Verification Methods         These methods will help you prove your identity in case you face issues with other verification methods.         Set UP         Coople Authenticator         Set use         Coople Authenticator         Microsoft Authenticator         Wicrosoft Authenticator         Set use         Set use         Set use         Set use         Set use                                                                                                    |

If you forget your password or get locked out after completing enrollment, go to: <u>https://mpsadm.marbleheadschools.org</u> and click on either **Forgot your password?** Or **Account locked out?** 

| • | Log In                |   |
|---|-----------------------|---|
|   | username              |   |
|   |                       |   |
|   | MPSNETWORK 🗸          |   |
|   | Login                 |   |
| ۶ | Forgot your password? | ~ |
| Ô | Account locked out?   | ~ |

You will be prompted to answer your security questions, then will walk you through changing your password or unlocking your account.